### Visit www.activelearnprimary.co.uk

#### Click the yellow 'Log in' button.

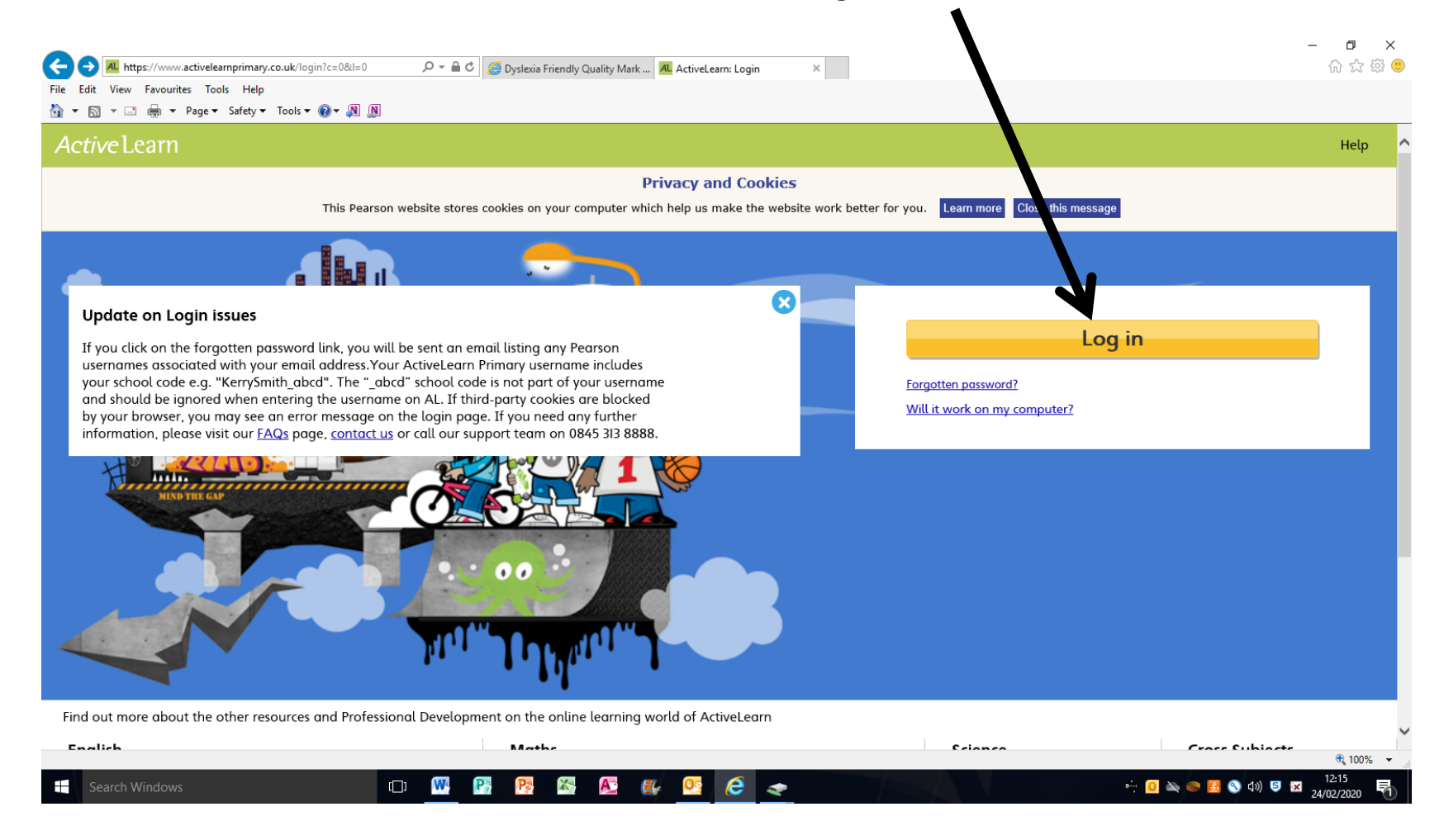

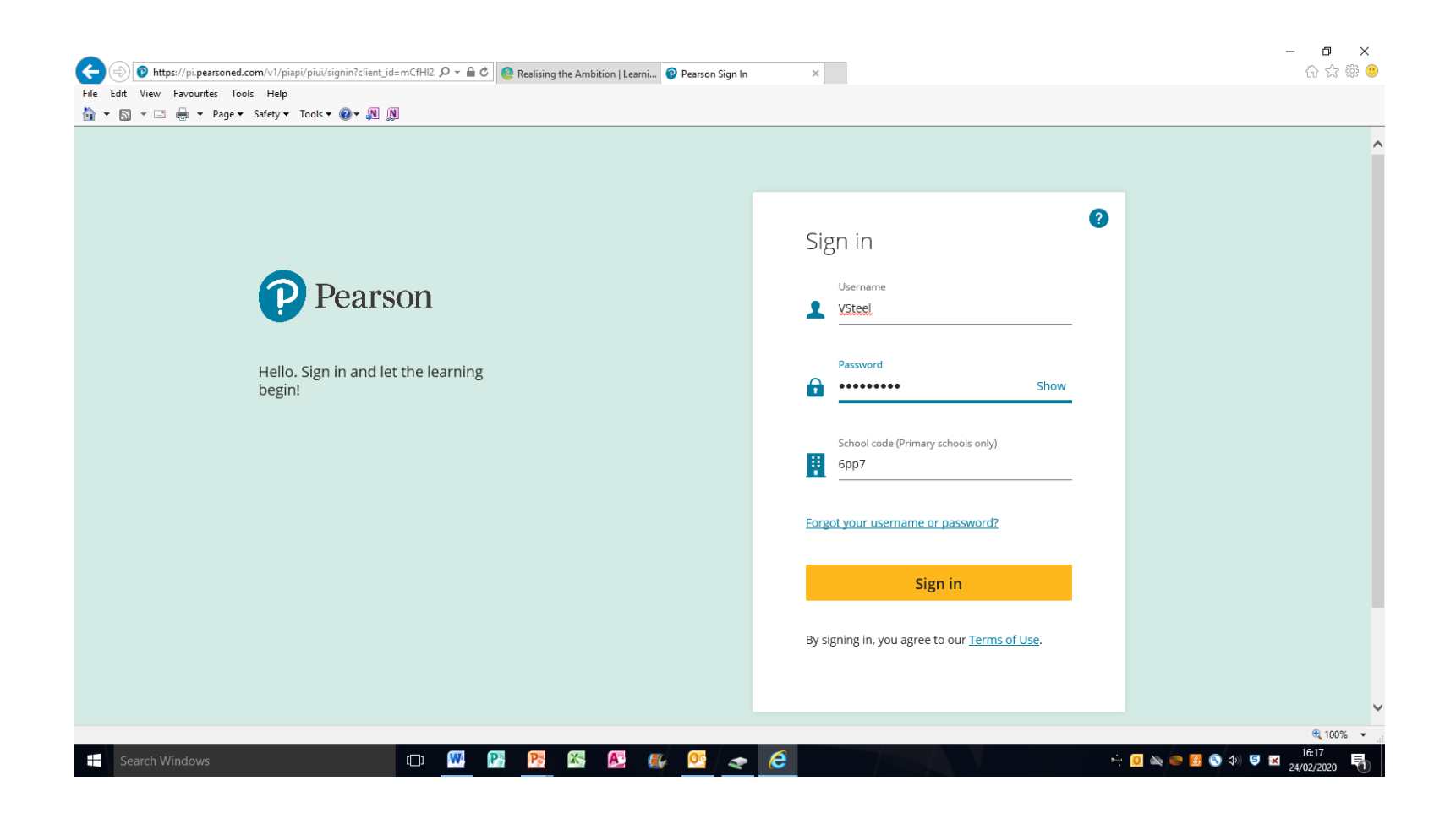

Enter the username, password and school code provided and click 'sign in'.

## This is the home screen.

My Stuff – the red circle with a number inside shows how many books are left to read. Click here to choose a book.

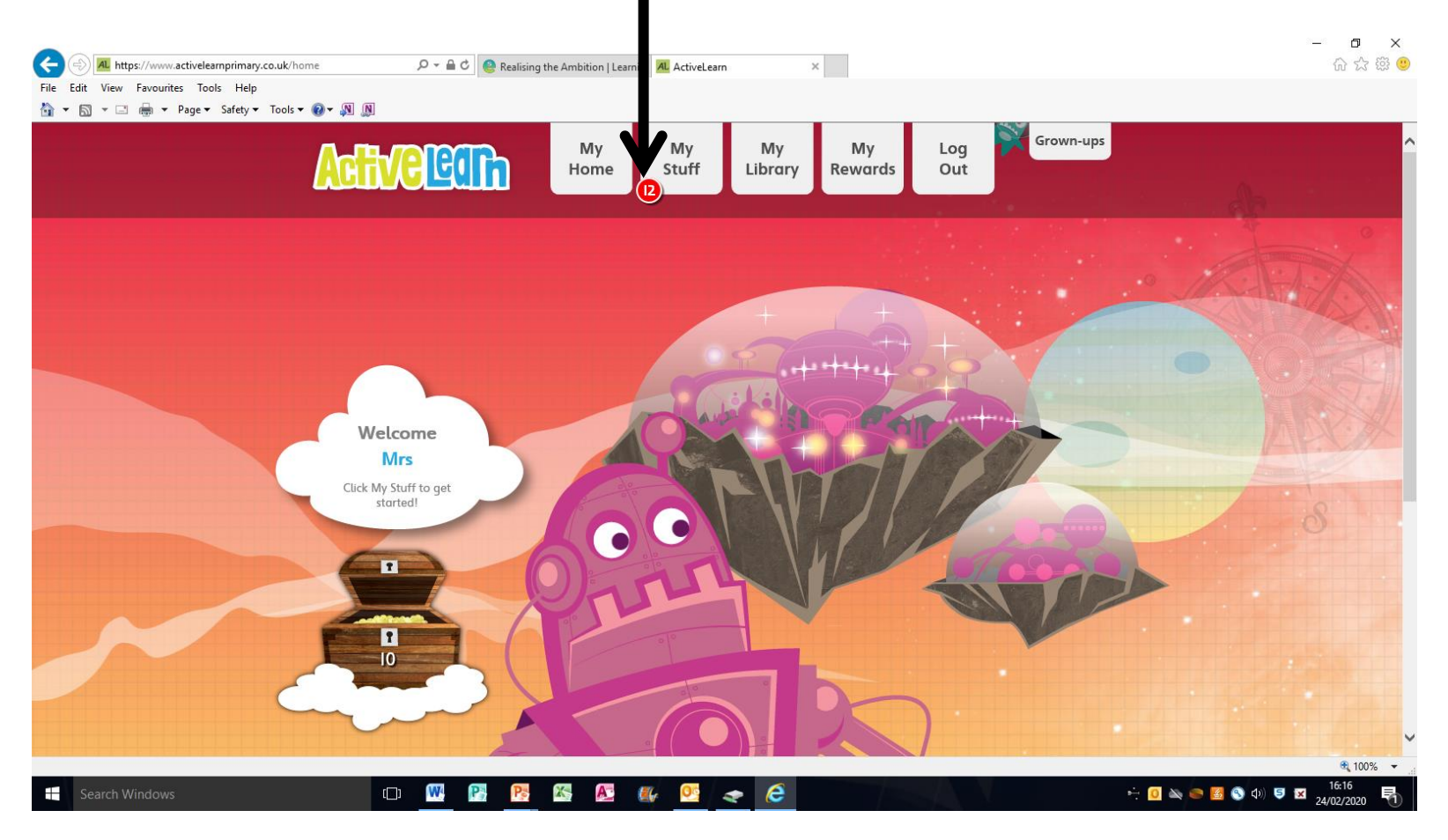

Select one of the available books to begin reading. This arrow takes you to another page of books.

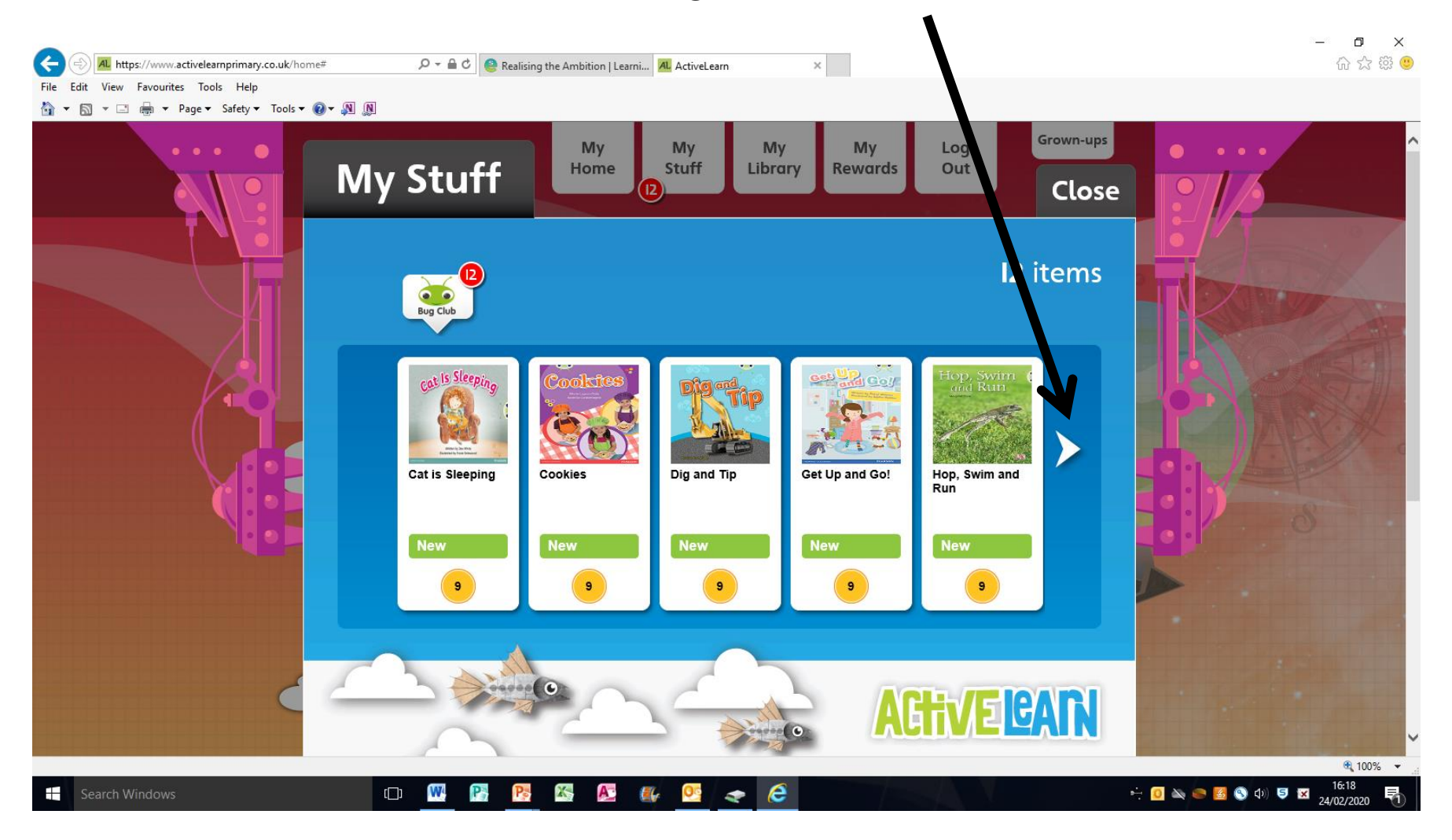

# The book will open at the pages. There are some discussion points on the first pages.

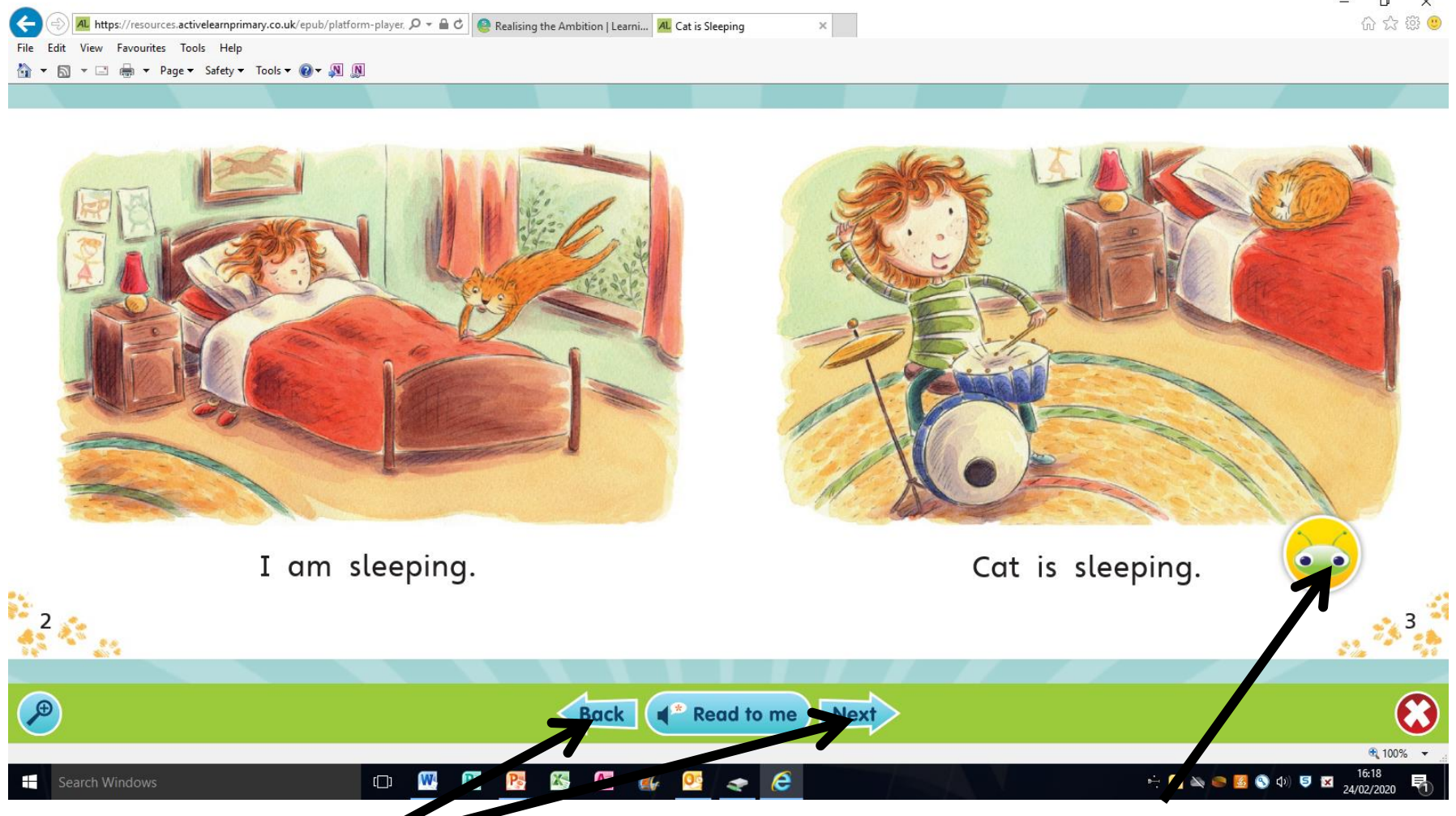

These arrows move back and forward through the book.

A bug with open eyes means there is a question to answer. To answer the question click on the bug. Once you have answered the question press OK and press this button to return to the book.

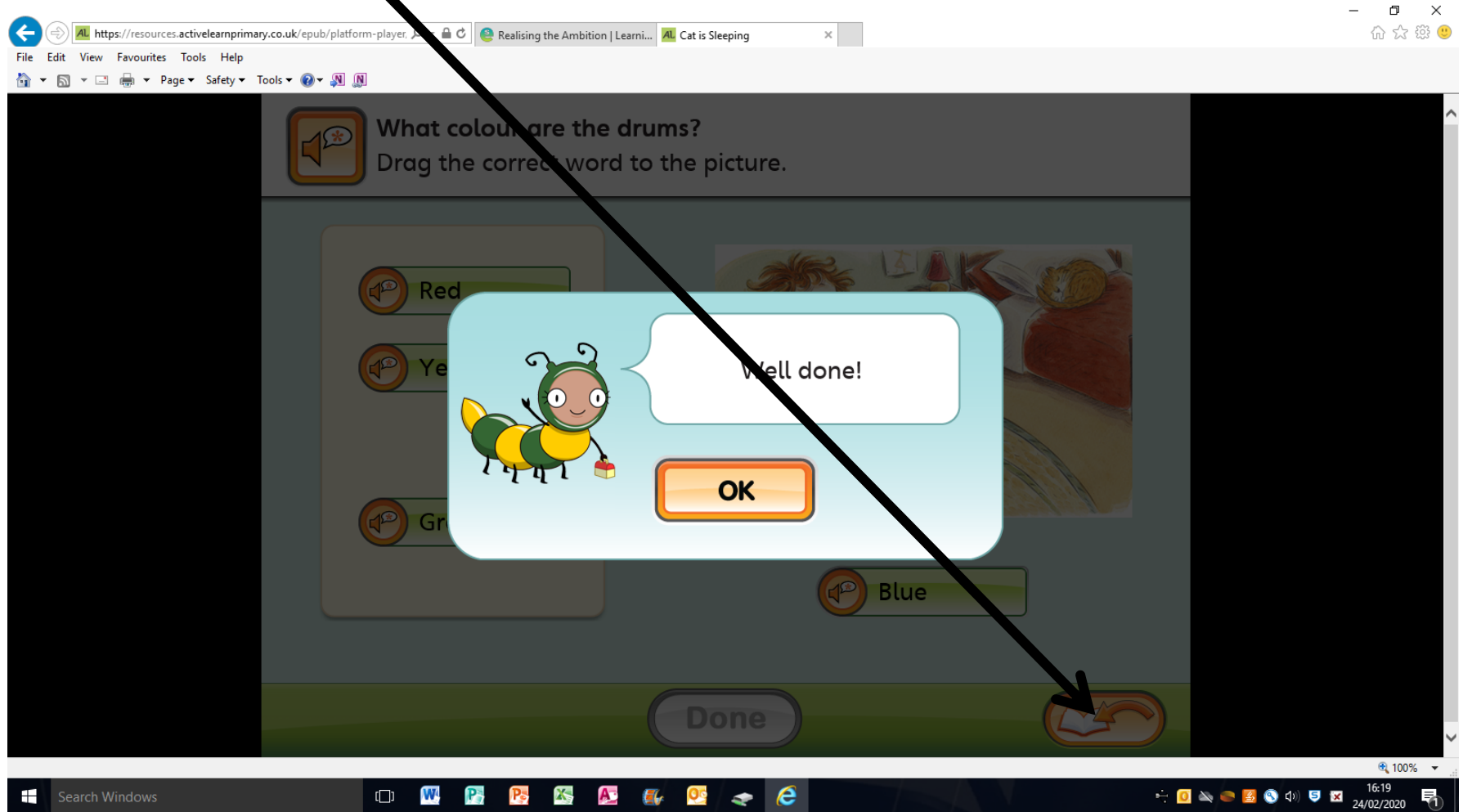

# The bug will now have it's eyes closed to show that the question has been answered.

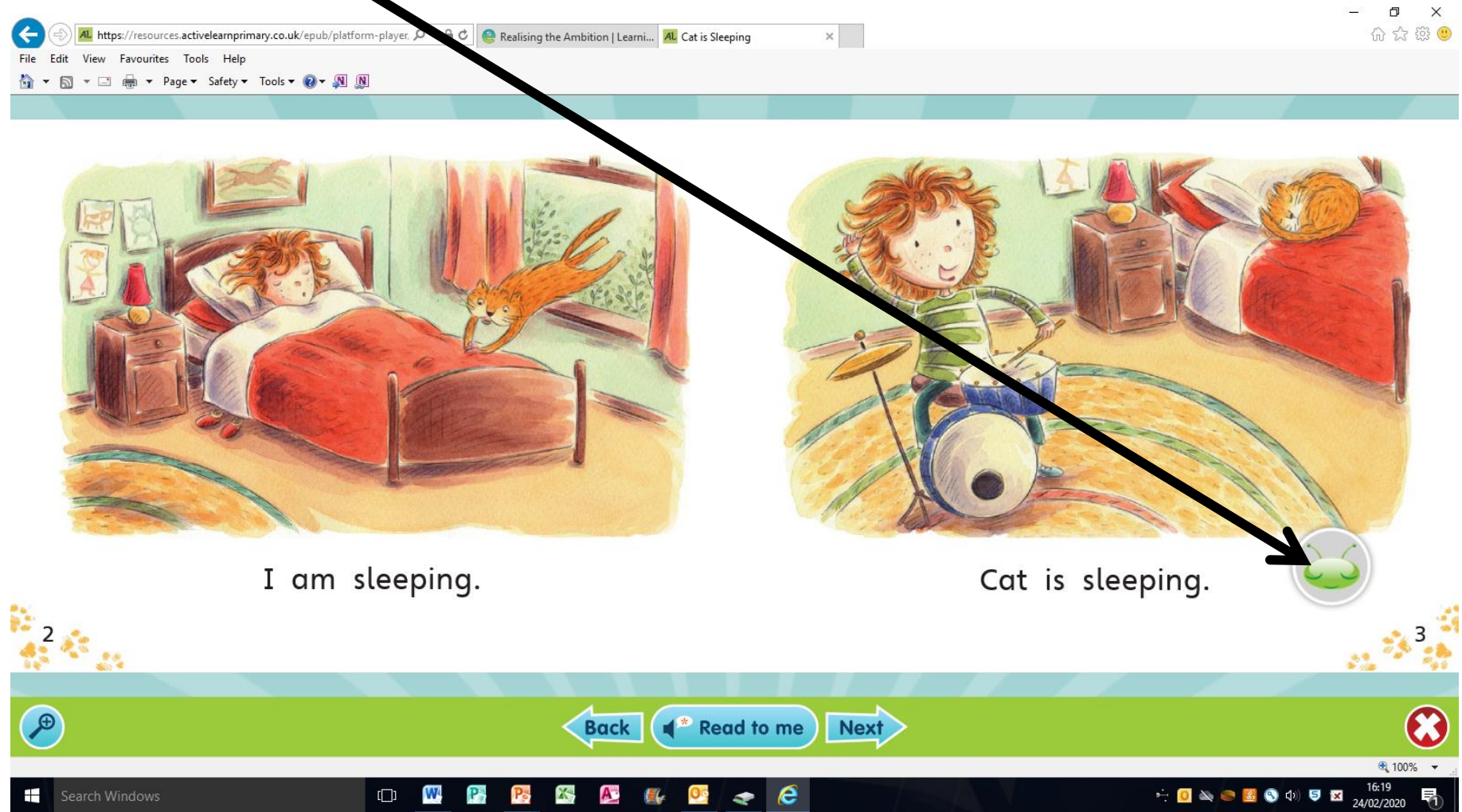

Once you have finished reading the book, chose one of the faces to show whether you enjoyed the book.

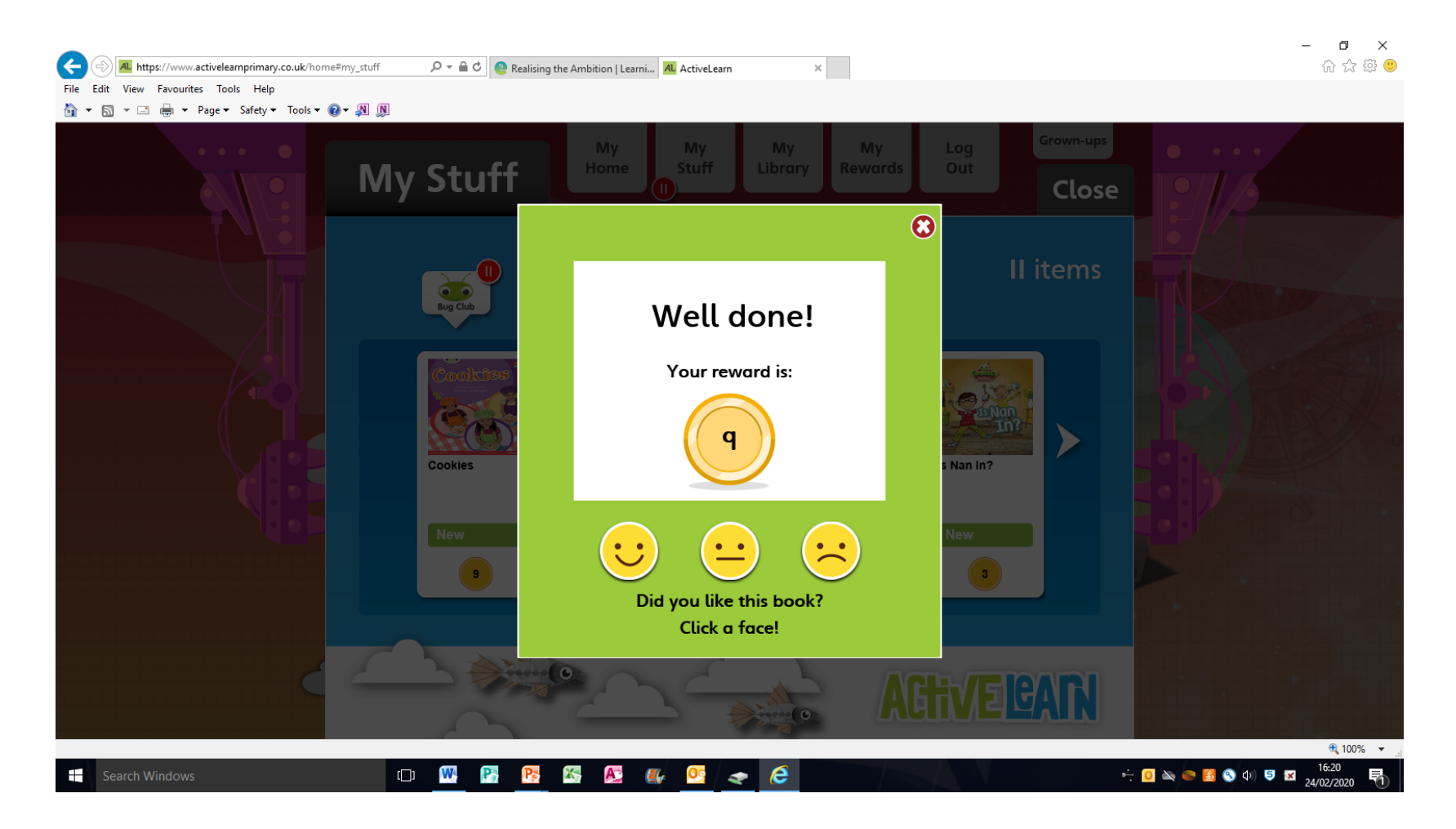

Un-read books will continue to be shown in 'My Stuff'. Once a book has been read, you can access it again by clicking 'My Library'.

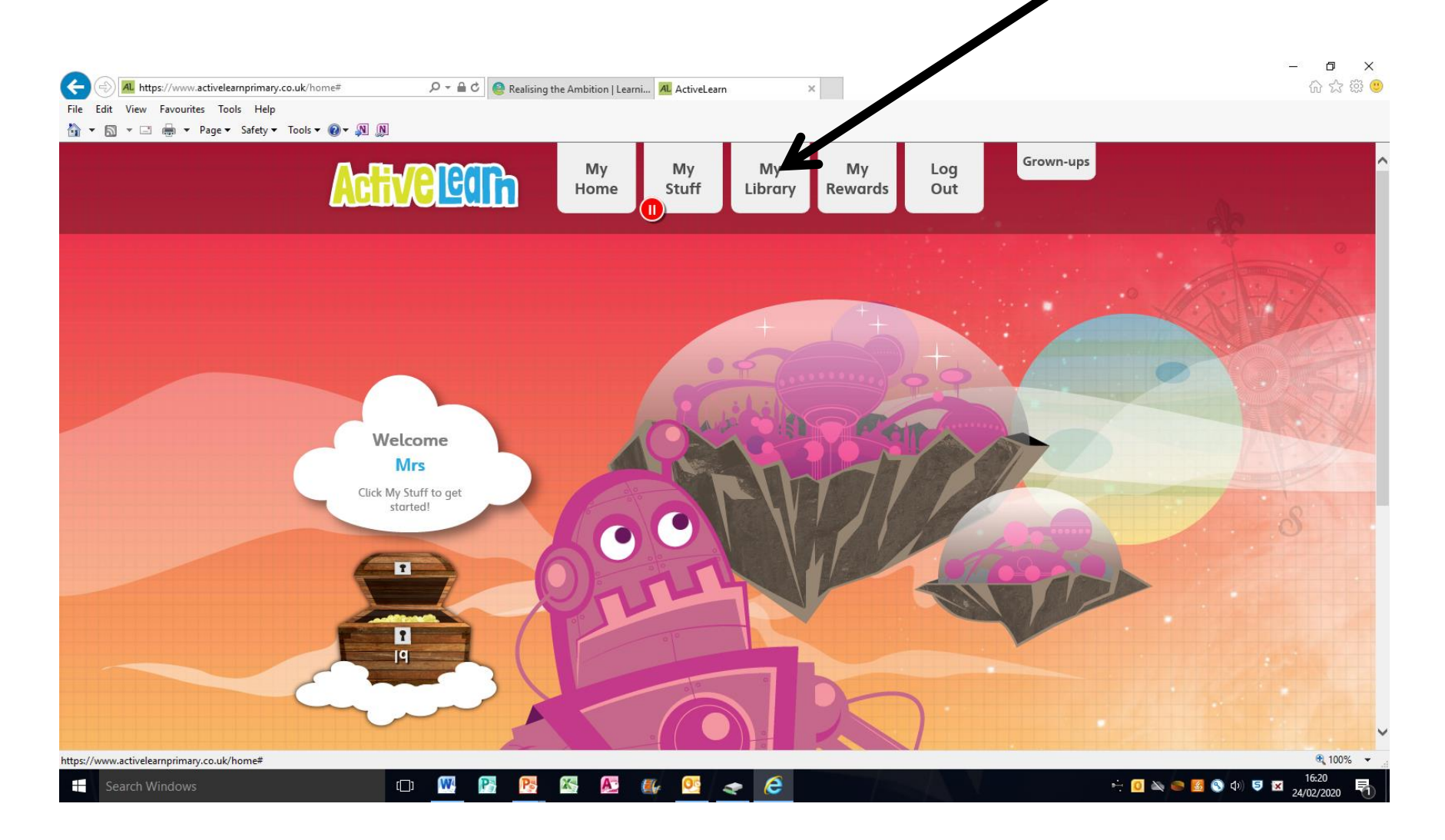

Once you see this screen click on the doors of the library to enter.

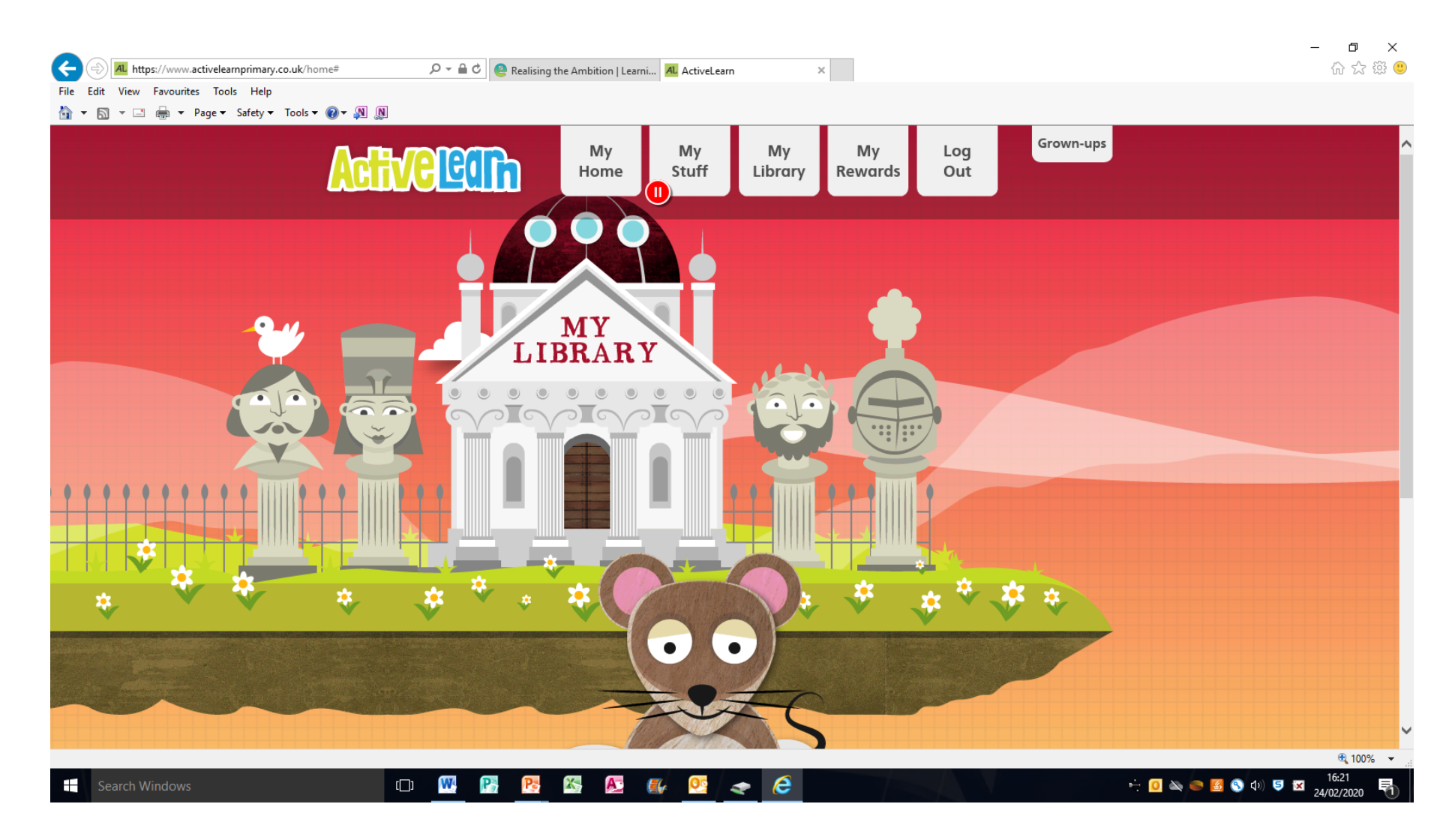

### Any books that have been read will be stored in this area.

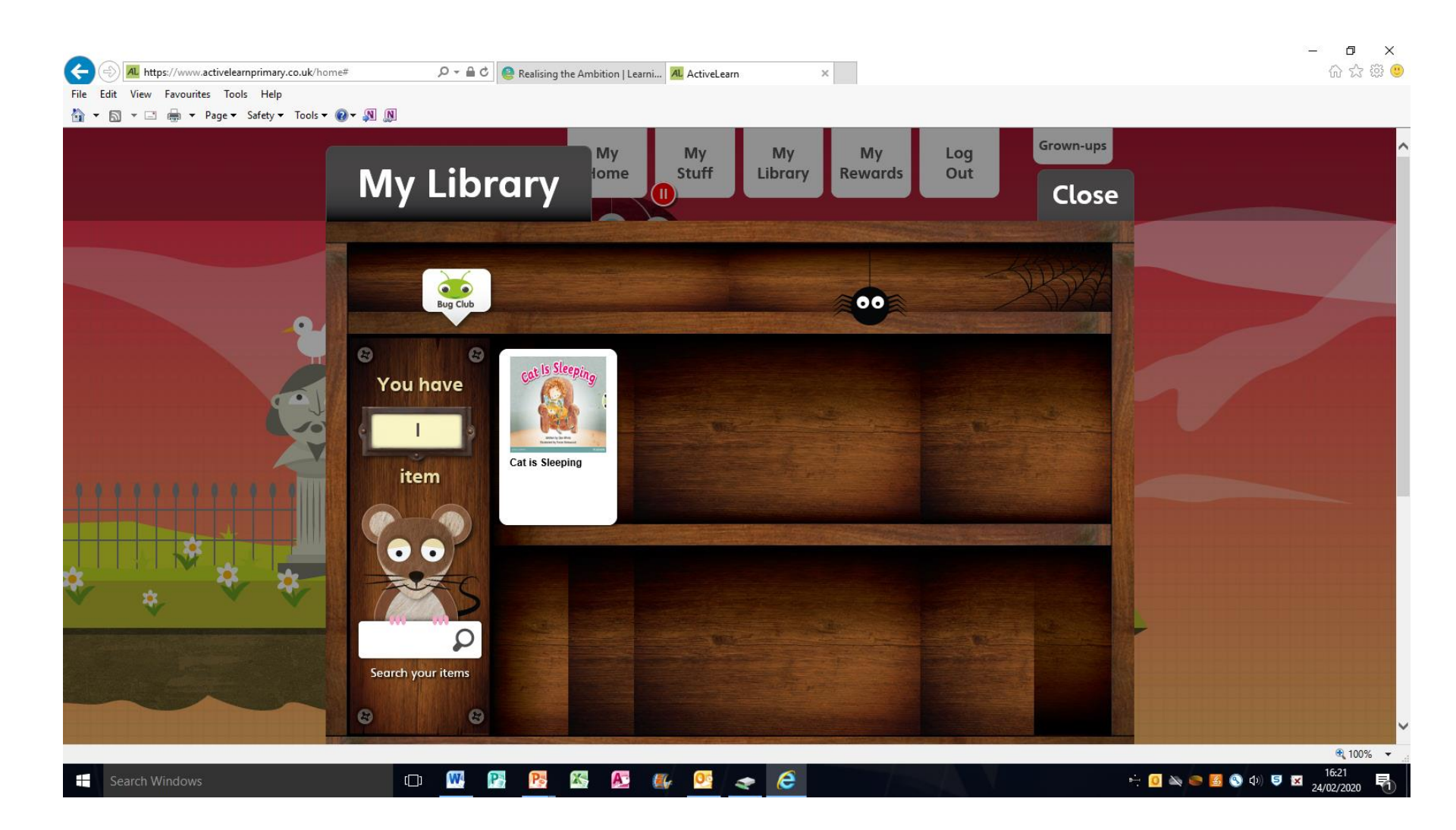